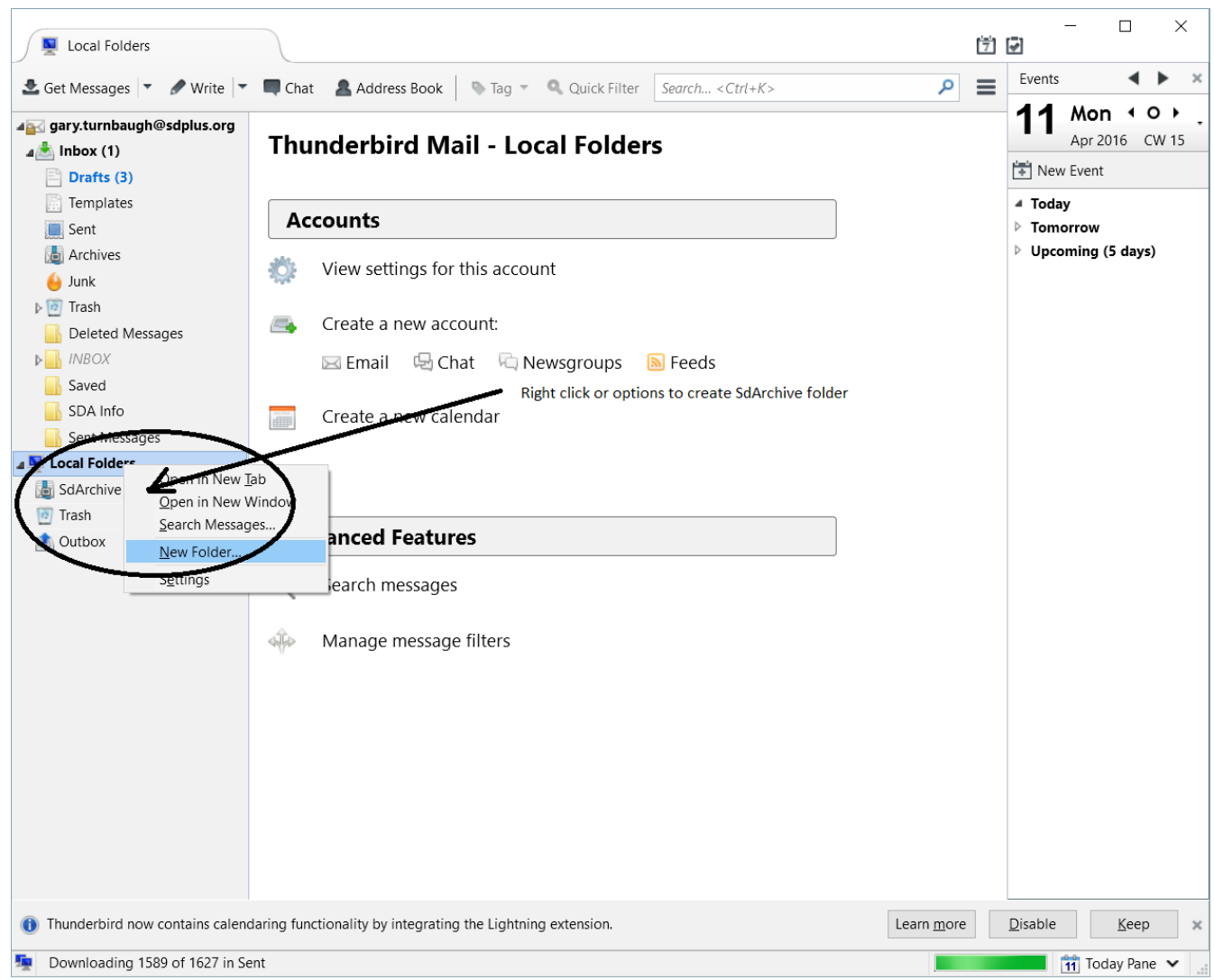

After folder creation

Either right click or highlight the email address and click "View settings for this account"

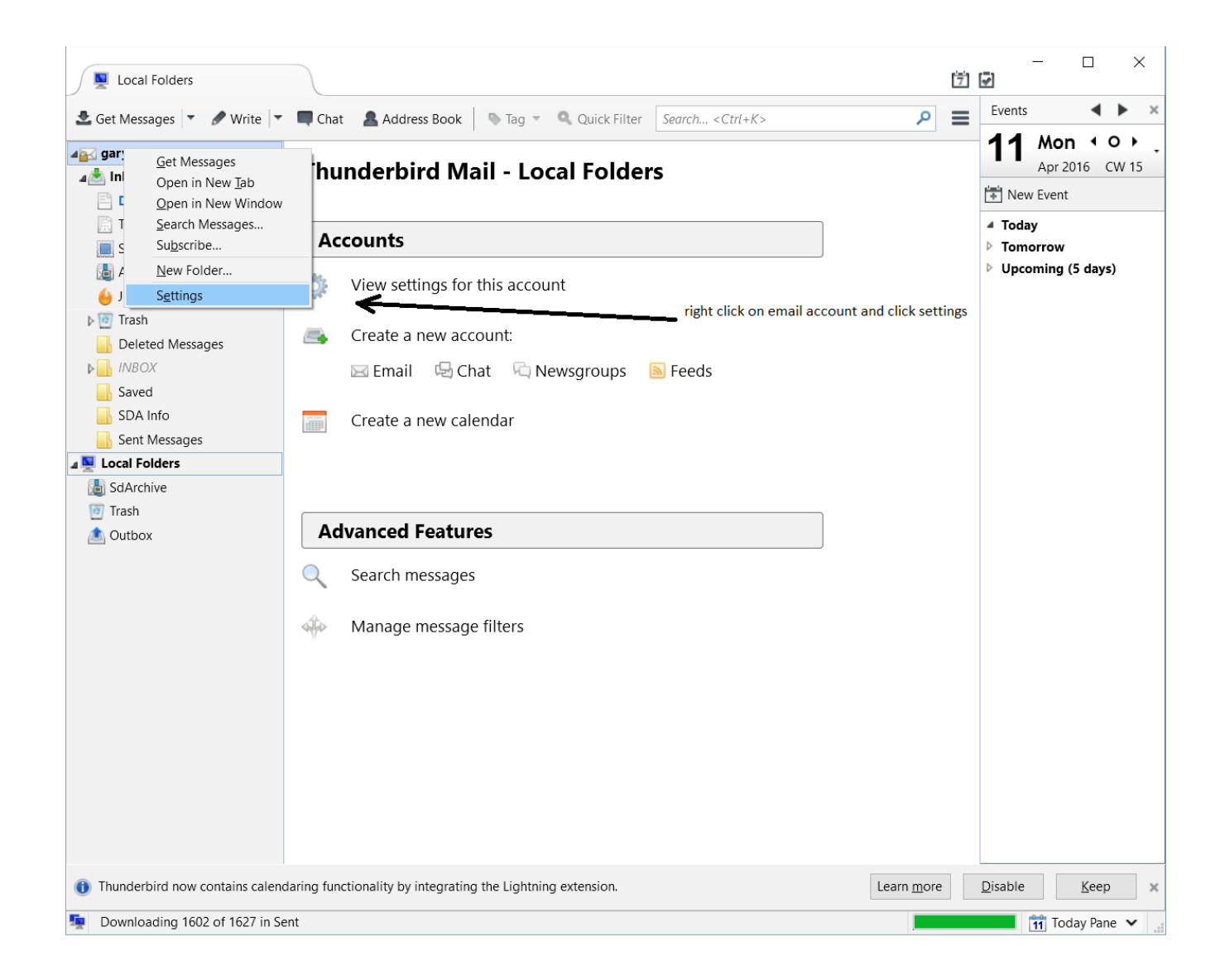

## Select Copies and Folders

when you select local folders there will be another folder to see SdArchives

| Account Settings                                                                                                    |                                                                                                    | ×                                                                      |
|----------------------------------------------------------------------------------------------------|----------------------------------------------------------------------------------------------------|------------------------------------------------------------------------|
| a gary.turnbaugh@sdplus.org<br>Server Settings                                                                                                    | Copies & Folders                                                                                                    |                                                                        |
| Server Settings<br>Copies & Folders<br>Composition & Addressing<br>Junk Settings<br>Synchronization & Storage<br>Return Receipts<br>Security<br>Local Folders<br>Junk Settings<br>Disk Space<br>Outgoing Server (SMTP) | When sending messages, automatically:            Place a copy in:             Image: Place a copy in:             Image: Place a copy in:             Image: Place a copy in:             Image: Place a copy in:             Image: Place a copy in:             Image: Place replies in the folder of the message being replies             Place replies in the folder of the message being replies             Image: Place replies in the folder of the message being replies             Place replies in the folder of the message being replies             Image: Place replies in the folder of the message being replies             Image: Place replies in the folder of the message being replies            Image: Place replies in the folder of the message being replies             Image: Place replies in the folder on:             Image: Place replies in the folder on:             Image: Place replies in the folder on:             Image: Place replies replies in:             Image: Place replies replies replies replies replies replies replies replies replies replies replies replies replies replies replies replies replies replies replies replies replies replies replies replies replies replies replies replies replies replies repl | is.org  is.org  ed to imas imas imas is  s  s  org  org  augh@sdplus.o |
| Account Actions •                                                                                                    | OK                                                                                                    | Cancel                                                                 |

## Select Archive Options

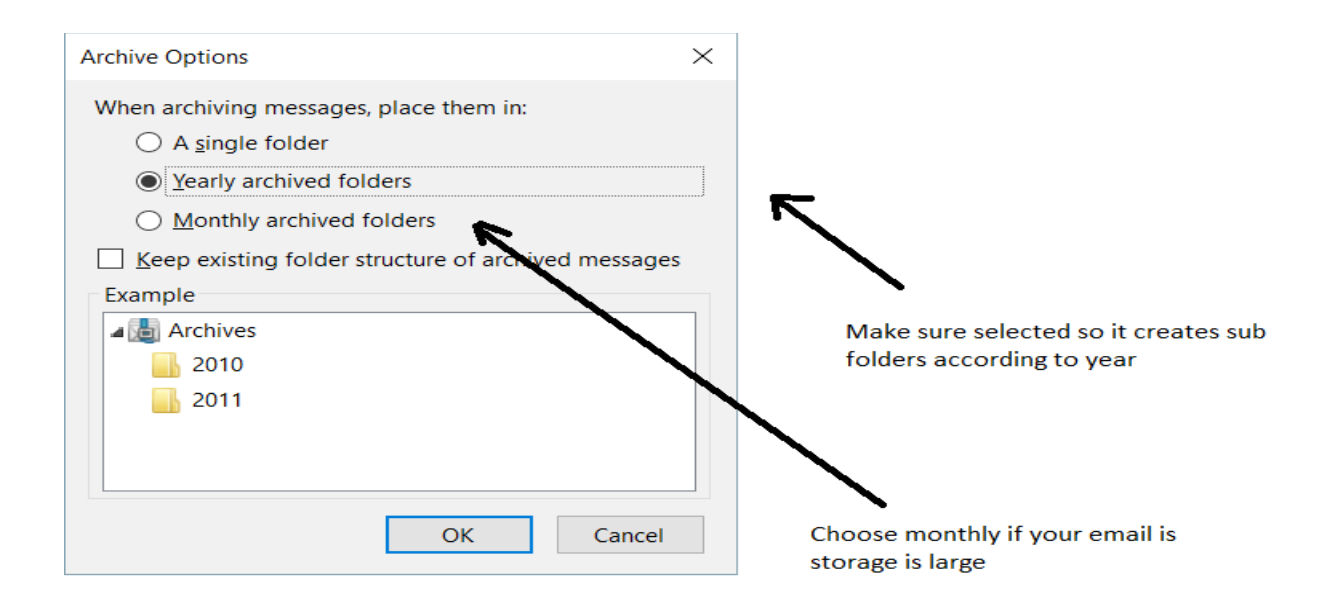

Test by selecting a file to archive And it should create folders under them by date

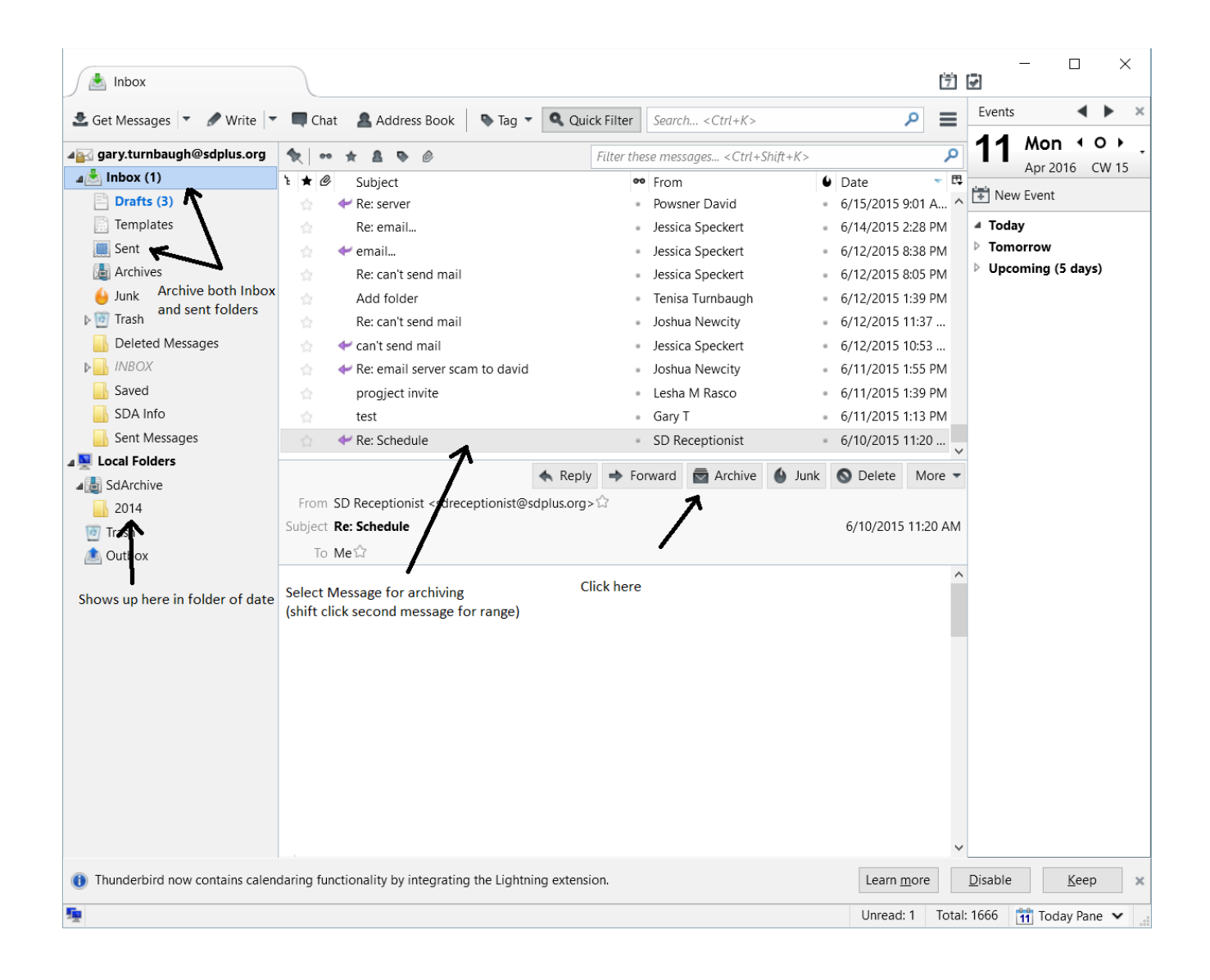

Please Copy and paste to image below if you don't have a signature FullName here sdplus.org email here Sd Associates LLC 37 Talcott Road, Suite 114 (Change address to fit location) Williston, VT 05495 (Change to fit Location) Phone number: cell Fax Number: facsimile www.sdplus.org

CONFIDENTIALITY NOTICE: The information contained in this transmission may be privileged, confidential and protected from disclosure under Federal Confidentiality Laws (42 CFR Part 2 and 45 CFR Parts 160-164). Any dissemination, distribution, or duplication of this communication is strictly prohibited without the consent of the writer. If you are not the intended recipient, or you have received this communication in error, please notify the sender immediately at the email address above or delete this email.

| Account Settings                                                                                              |                                                                                          | ×                                                                                   |
|----------------------------------------------------------------------------------------------------|------------------------------------------------------------------------------------------|-------------------------------------------------------------------------------------|
| a gary.turnbaugh@sdplus.org                                                                                   | Account Settin                                                                           | ings - <gary.turnbaugh@sdplus.org></gary.turnbaugh@sdplus.org>                      |
| Server Settings<br>Copies & Folders<br>Composition & Addressing<br>Junk Settings<br>Synchronization & Storage | Account <u>N</u> ame: ga<br>Default Identity<br>Each account has a<br>they read your mes | an identity, which is the information that other people see when<br>essages.        |
| Return Receipts                                                                                               | Your Name:                                                                               | Gary Turnbaugh                                                                      |
| Security                                                                                                    | Email Address:                                                                           | gary.turnbaugh@sdplus.org                                                           |
| Local Folders      Junk Settings                                                                              | Reply-to Address:                                                                        | Recipients will reply to this other address                                         |
| Disk Space                                                                                                    | Organization:                                                                            |                                                                                     |
| Outgoing Server (SMTP)                                                                                        | Signature te <u>x</u> t:                                                                 | Use HTML (e.g., <b>bold</b> )                                                       |
| paste and edit signature<br>here                                                                              | Attach the sign<br>Attach my vCar<br>Outgoing Server (S                                  | Insture from a file instead (text, HTML, or image).         Image: Image Identities |
| Account Actions •                                                                                             |                                                                                          |                                                                                     |
|                                                                                                    |                                                                                          | OK Cancel                                                                           |

## While your in setting go to Junk settings

| Account Settings                                                                                                    | ×                                                                                   |  |
|----------------------------------------------------------------------------------------------------|-------------------------------------------------------------------------------------|--|
| a gary.turnbaugh@sdplus.org                                                                                                    | Junk Settings                                                                       |  |
| Server Settings<br>Copies & Folders<br>Composition & Addressing<br>Junk Settings<br>Synchronization & Storage<br>Return Receipts<br>Security<br>Local Folders<br>Junk Settings<br>Disk Space<br>Outgoing Server (SMTP) | Selection                                                                           |  |
|                                                                                                    | external classifier as junk.  Destination and Retention  Move new junk messages to: |  |
| Account Actions •                                                                                                    |                                                                                     |  |
|                                                                                                    | OK Cancel                                                                           |  |

make sure junk filters are enabled in case spam makes it past webhost

## Set Deleted messages to stay on server for virus safety

| Account Settings                                                                                                    |                                                                                                    | ×   |
|----------------------------------------------------------------------------------------------------|----------------------------------------------------------------------------------------------------|-----|
| a gary.turnbaugh@sdplus.org                                                                                                    | Server Settings                                                                                                    |     |
| Server Settings<br>Copies & Folders<br>Composition & Addressing<br>Junk Settings<br>Synchronization & Storage<br>Return Receipts<br>Security<br>Local Folders<br>Junk Settings<br>Disk Space<br>Outgoing Server (SMTP) | Server Settings         Server Type:       IMAP Mail Server         Server Name:       box849.bluehost.com       Port:       993 →       Default:         User Name:       gary.turnbaugh@sdplus.org       Security Settings       Connection security:       SSL/TLS       ✓         Authentication method:       Normal password       ✓       Server Settings       ✓         Server Settings       ✓       Check for new messages at ctarkep       ✓       10 →       minutes | 993 |
| Should look like this with<br>your email address on it                                                                                                    | When delete a message: <ul> <li>Move it to this folder:</li> <li>Trash on gary.turnbaugh@sdplus.org</li> <li>Just mark it as deleted</li> <li>Remove it immediately</li> </ul> Advanced         Message Storage           Clean up ("Expunge") Indox on Exit.           Empty Trash on Exit           Message Store Type:       One large file (mbox)         Local directory:       C:\Users\Nakita\AppData\Roaming\Thunderbird\Profiles\ebzuyd         Browse.                  |     |
| Account Actions •                                                                                                    |                                                                                                    |     |
|                                                                                                    | OK Cance                                                                                                    |     |

When all is been archived that needs to be 1 year or further back

set this make sure from then on archive before a year remember archives are searchable

| Account Settings                                                                                      | X                                                                                                    |
|----------------------------------------------------------------------------------------------------|----------------------------------------------------------------------------------------------------|
| gary.turnbaugh@sdplus.org                                                                             | Synchronization & Storage                                                                                                    |
| Copies & Folders<br>Composition & Addressing<br>Junk Settings                                         | Message Synchronizing          Image: Message Synchronizing         Image: Message Synchronizing         Image: Message Syncholizing |
| Synchronization & Storage                                                                             |                                                                                                    |
| Return Receipts<br>Security<br>Local Folders<br>Junk Settings<br>Disk Space<br>Outgoing Server (SMTP) | Disk Space<br>To save disk space, downloading messages from the server and keeping local<br>copies for offline use can be restricted by age or size.<br>© Synchronize all messages locally regardless of age                                                                                                    |
|                                                                                                    | <ul> <li>Synchronize the most recent 30 	 Days</li> <li>Don't download messages larger than 50 	 KB</li> </ul>                                                                                                    |
| After creating SdArchive folder<br>and Archiving Inbox and sent<br>folders, set this policy           | To recover disk pace, old messages can be permanently deleted, both local copies and originals on the remote server.<br>○ Don't delete any messages<br>○ Delete all <u>b</u> ut the most recent 2000 → messages<br>● Delete messages more than 365 → days old<br>✓ Always <u>keep starred messages</u>                                                                                                    |
| Account Actions •                                                                                     |                                                                                                    |
|                                                                                                    | OK Cancel                                                                                                    |